# USER MANUAL / ON-LINE REGISTRATION FOR B.Sc. B.Ed. ADMISSIONS (Kindly use WINDOWS PC / LAPTOP & Google Chrome)

### I. CREATION OF YOUR 'USER CREDENTIALS'

1. Press "New Registration ".

| <b>8</b>                                                                  | NIT Tiruchirappalli<br>Admission NCET 2024-25 | SamartheGov                   |
|---------------------------------------------------------------------------|-----------------------------------------------|-------------------------------|
| Home Public Notice Programme Schedule University Website 🔗 FAQ Contact Us |                                               | New Registration Login        |
|                                                                           |                                               | 1. Brochure for admissions in |
| More >> Ø                                                                 | Notifications                                 |                               |
|                                                                           | No Record Found                               |                               |
|                                                                           |                                               |                               |
|                                                                           |                                               |                               |

2. Read the Instructions carefully, Fill the Registration Form and press "**Register**" Button.

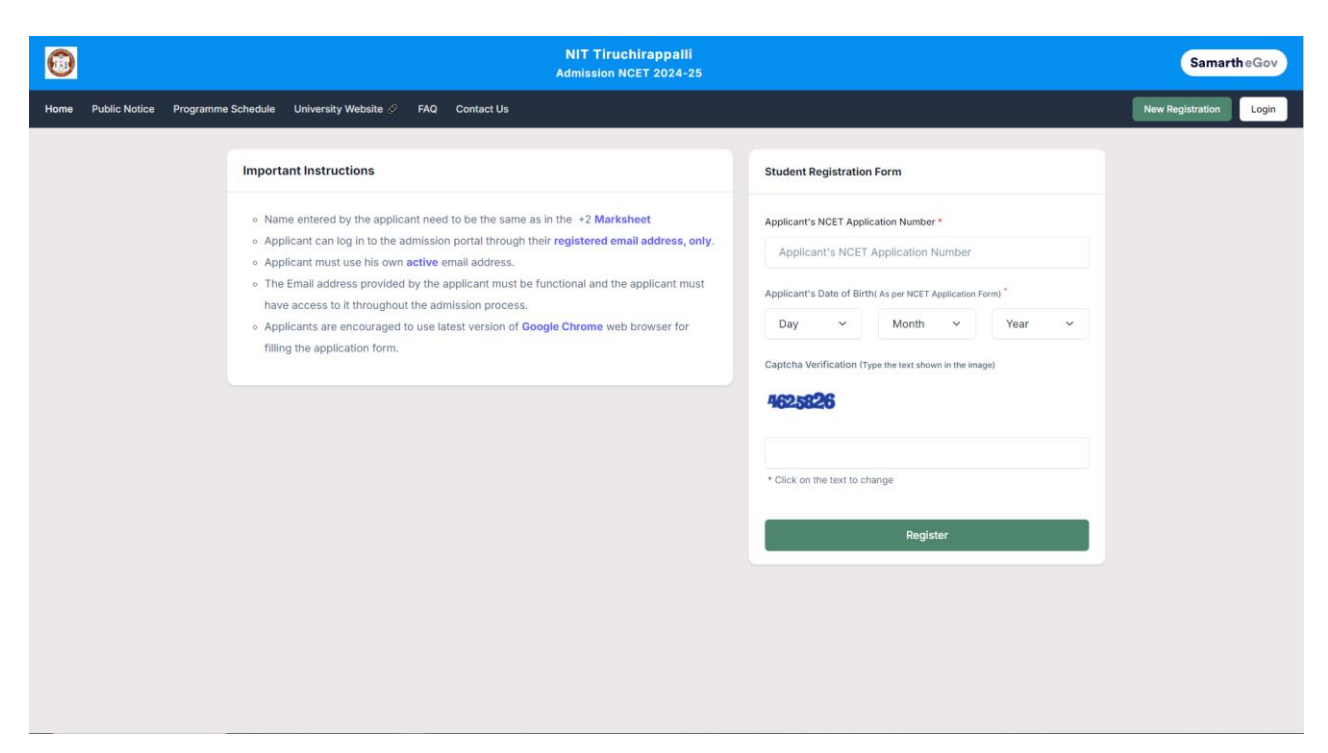

#### **II. LOGIN AND FILLING YOUR PROFILE DETAILS**

1. After Registration, press **LOGIN** button. Fill the Application Number and Password then click "Login" button.

| <u> </u>                                                                  | NIT Tiruchirappalli<br>Admission NCET 2024-25 | SamartheGov                                                                                                    |
|---------------------------------------------------------------------------|-----------------------------------------------|----------------------------------------------------------------------------------------------------|
| Home Public Notice Programme Schedule University Website 🖉 FAQ Contact Us |                                               | New Registration Login                                                                                                    |
| Important Instructions                                                    |                                               | Registered User Login                                                                                                    |
| Register as a new user?<br>New Registration                               |                                               | Enter NCET Application Number * Enter NCET Application Number Password * Password                                               |
| General Instructions 1. Additional Instructions                           |                                               | Captcha Verification<br><b> <u> <u> <u> </u> <u> </u> <u> </u> <u> </u> <u> </u> <u> </u> <u> </u> <u> </u> <u></u></u></u></b> |
| (Helpline Timing - 10:00 A.M. to - 05:00 P.M. Monday to Friday)           |                                               | Click on the text to change                                                                                                    |
|                                                                           |                                               | Login                                                                                                    |
|                                                                           |                                               | Forgot Password? Click to Reset your Password<br>Resend Account Verification Code                                               |
|                                                                           |                                               |                                                                                                    |
|                                                                           |                                               |                                                                                                    |
|                                                                           |                                               |                                                                                                    |

2. After logging in, press the "Complete Your Profile" Button.

| 0                                                                     |                                                         |                                                         |                              | NIT Ti<br>Admissio | ruchirappalli<br>on NCET 2024-25                               |                | Samarth eGov          |
|-----------------------------------------------------------------------|---------------------------------------------------------|---------------------------------------------------------|------------------------------|--------------------|----------------------------------------------------------------|----------------|-----------------------|
| Dashboard Complete Profile                                            | Select Programme/s                                      | Programme Schedule                                      | NCET Score Card              | Payments           | Bank Details                                                   | a- <b>a</b> A+ | Quick Links 👻         |
|                                                                       |                                                         |                                                         |                              |                    |                                                                |                | Registration No:      |
| Welcome                                                               |                                                         |                                                         |                              |                    |                                                                |                | Complete Your Profile |
| Profile Status : Pending                                              |                                                         | Complete Pro                                            | file                         |                    |                                                                |                |                       |
|                                                                       |                                                         |                                                         |                              |                    |                                                                |                |                       |
| You can now begin filling your ap<br>We have fetched basic data of yo | oplication for Admission N<br>our profile from your Adm | ICET 2024-25 in NIT Tiruci<br>ission NCET 2024-25 appli | hirappalli.<br>cation number |                    |                                                                |                |                       |
| Step 01                                                               |                                                         | Step 02                                                 |                              |                    | Step 03                                                        |                |                       |
| Complete Profile                                                      |                                                         | Select Progr                                            | amme/s                       |                    | Pay Registration Fees (if applicable) & Submit the Application | on             |                       |
|                                                                       |                                                         |                                                         |                              |                    |                                                                |                |                       |
|                                                                       |                                                         |                                                         |                              |                    |                                                                |                |                       |
|                                                                       |                                                         |                                                         |                              |                    |                                                                |                |                       |
|                                                                       |                                                         |                                                         |                              |                    |                                                                |                |                       |
|                                                                       |                                                         |                                                         |                              |                    |                                                                |                |                       |

 Fill your Profile Details – a. Personal Details, b. Family Details, c. NITT registration details, d. Other Category, e. Bank Details, f. Address. After filling, Press "Save Details" Button.

| ← Go Back                                                | Editing : Profile Datalis                                     |
|----------------------------------------------------------|---------------------------------------------------------------|
| Personal Details                                         |                                                               |
| Full Name of the Applicant •                             |                                                               |
| Applicant Date of Birth * Applicant's Registered Email * | Registered Mobile Number *                                    |
| Applicant Date of Birth * Day * Month * Year *           | Age as on Jul 1, 2024 *                                       |
| Applicant's Gender •<br>Male ~                           | Category *<br>General ~                                       |
| Alternate Email                                          | Alternate Mobile Number (Parent's/Guardian's) *<br>9999999999 |
| Marital Status *<br>Never Married ~                      | Blood Group * Not Known *                                     |
| Are you citizen of India ? *<br>Yes ~                    | Religion * Other                                              |
| Other Religion<br>zzzzzz<br>Mother Tongue *              |                                                               |
| aaaaaaa                                                  |                                                               |

| Family Details                                                                                                    |                                                                                                    |
|----------------------------------------------------------------------------------------------------|----------------------------------------------------------------------------------------------------|
| Mother's Name *                                                                                                    | Mother's Mobile Number                                                                                                    |
| aaaaaaa                                                                                                    |                                                                                                    |
| Mother's Name in Hindi                                                                                                    | Mother's Occupation                                                                                                    |
|                                                                                                    | Not Applicable 🗸                                                                                                    |
| Mother's Qualification                                                                                                    | Mother's Office Address                                                                                                    |
| Select ~                                                                                                    |                                                                                                    |
| Mother Designation                                                                                                    | Mother Salary                                                                                                    |
|                                                                                                    | Select ~                                                                                                    |
| Fathor's Name •                                                                                                    | Eather's Mohlie Number                                                                                                    |
| bbbbbbb                                                                                                    |                                                                                                    |
| Father's Name in Hindi                                                                                                    | Father's Occupation                                                                                                    |
|                                                                                                    | Select v                                                                                                    |
| Father's Qualification                                                                                                    | Father's Office Address                                                                                                    |
| Select ~                                                                                                    |                                                                                                    |
| Father Staff Type                                                                                                    | Father Designation                                                                                                    |
|                                                                                                    |                                                                                                    |
| Father Salary                                                                                                    |                                                                                                    |
| Select ~                                                                                                    |                                                                                                    |
|                                                                                                    |                                                                                                    |
|                                                                                                    |                                                                                                    |
| Emergency Contact Number * 999999999                                                                                                    | Combined Family Income * Not Applicable                                                                                                    |
| Emergency Contact Number * 9999999999                                                                                                    | Combined Family Income * Not Applicable                                                                                                    |
| Emergency Contact Number * 999999999                                                                                                    | Combined Family Income * Not Applicable                                                                                                    |
| Emergency Contact Number * 9999999999 NITT registration details (if applicable)                                                                                                    | Combined Family Income * Not Applicable                                                                                                    |
| Emergency Contact Number * 9999999999 NITT registration details (if applicable) Have you enrolled in NITT before? * No v                                                                                                    | Combined Family Income * Not Applicable                                                                                                    |
| Emergency Contact Number * 999999999 NITT registration details (if applicable) Have you enrolled in NITT before? * No                                                                                                    | Combined Family Income • Not Applicable                                                                                                    |
| Emergency Contact Number * 999999999 NTT registration details (if applicable) Have you enrolled in NITT before? * No  V Other Category/Quota                                                                                                    | Combined Family Income •          Not Applicable <ul> <li> </li> </ul>                                                                                                    |
| Emergency Contact Number * 9999999999 NITT registration details (if applicable) Have you enrolled in NITT before? * No   Other Category/Quota                                                                                                    | Combined Family Income •          Not Applicable                                                                                                    |
| Emergency Contact Number * 999999999 NTT registration details (if applicable) Have you enrolled in NITT before? * No Other Category/Quota Person with Benchmark Disabilities (PwBD) Category * Not Applicable                                                                                                    | Combined Family Income •          Not Applicable                                                                                                    |
| Emergency Contact Number * 999999999 NITT registration details (if applicable) Have you enrolled in NITT before? * No Cother Category/Quota Person with Benchmark Disabilities (PwBD) Category * Not Applicable                                                                                                    | Combined Family Income •          Not Applicable           Image: Combined Family Income •            Image: Combined Family Income •            Ima                                                                                                    |
| Emergency Contact Number * 999999999 NITT registration details (if applicable) Have you enrolled in NITT before? * No Cother Category/Quota Person with Benchmark Disabilities (PwBD) Category * Not Applicable Bank details for Financial assistance and refund if applicable                                                                                                    | Combined Family Income •                                                                                                    |
| Emergency Contact Number *          999999999           NITT registration details (if applicable)           Have you enrolled in NITT before? *            No           Other Category/Quota           Person with Benchmark Disabilities (PwBD) Category *            Not Applicable           Bank details for Financial assistance and refund if applicable           If you don't have you rown bank account, please provide details of your parent/guardian's bank account where you would like to receive                                                                                                    | Combined Family Income •          Not Applicable           Image: state state sta |
| Emergency Contact Number * 999999999  NITT registration details (if applicable)  Have you enrolled in NITT before? * No Cother Category/Quota  Other Category/Quota  Person with Benchmark Disabilities (PwBD) Category * Not Applicable  If you don't have your own bank account, please provide details of your parent/guardian's bank account where you would like to receive Name of the Account Holder                                                                                                    | Combined Family Income •  Not Applicable                                                                                                    |
| Emergency Contact Number * 999999999  NITT registration details (if applicable)  Have you enrolled in NITT before? * No Cother Category/Quota  Person with Benchmark Disabilities (PwBD) Category * Not Applicable  Fusion with Benchmark Disabilities (PwBD) Category * Not Applicable  If you don't have your own bank account, please provide details of your parent/guardian's bank account where you would like to receive Name of the Account Holder XXXXXX                                                                                                    | Combined Family Income •          Not Applicable           Image: state of the state of the  |
| Emergency Contact Number * 999999999  NTT registration details (if applicable)  Have you enrolled in NITT before? * No Cother Category/Quota  Person with Benchmark Disabilities (PwBD) Category * Not Applicable  If you don't have your own bank account, please provide details of your parent/guardian's bank account where you would like to receive Name of the Account Honder XXXXXX  Confirm Account Number                                                                                                    | Combined Family Income •          Not Applicable           the refund if any.           Account Number           ••••           Name of the Bank                                                                                                    |
| Emergency Contact Number * 999999999 NTT registration details (if applicable) NTT registration details (if applicable) No Person with Benchmark Disabilities (PwBD) Category * Not Applicable Person with Benchmark Disabilities (PwBD) Category * Not Applicable  / / / / / / / / / / / / / / / / / /                                                                                                    | Combined Family Income •   Not Applicable     •     •        the refund if any.     Account Number     •••••     Name of the Bank     SBI                                                                                                    |
| Emergency Contact Number * 999999999  NTT registration details (if applicable)  Have you enrolled in NITT before? * No Other Category/Quota  Person with Benchmark Disabilities (PwBD) Category * Not Applicable  If you don't have your own bank account, please provide details of your parent/guardian's bank account where you would like to receive Name of the Account Humber  It you don't have your own bank account, please provide details of your parent/guardian's bank account where you would like to receive Name of the Account Humber  It you don't have your own bank account, please provide details of your parent/guardian's bank account where you would like to receive Name of the Account Number  It you don't have your own bank account, please provide details of your parent/guardian's bank account where you would like to receive Name of the Account Number  It you don't have your own bank account, please provide details of your parent/guardian's bank account where you would like to receive Name of the Account Humber  It you don't have your own bank account, please provide details of your parent/guardian's bank account where you would like to receive Name of the Account Humber It you don't have your own bank account, please provide details of your parent/guardian's bank account where you would like to receive Name of the Account Humber It you don't have your own bank account, please provide details of your parent/guardian's bank account where you would like to receive Name of the Account Humber It you don't have your own bank account, please provide details of your parent/guardian's bank account where you would like to receive Name of the Account Humber It you don't have your own bank account, please provide details of your parent/guardian's bank account where you would like to receive Name of the Account Humber It you don't have your own bank account humber It you don't have your own bank account humber It you don't have your own bank account humber It you don't have your own bank account humber It you don't have your | Combined Family Income •   Not Applicable     ••••     the refund if ary.     Account Number   ••••     Name of the Bank     SBI     Bank Branch Name                                                                                                    |

| Address                                                                                        |                                                                              |
|------------------------------------------------------------------------------------------------|------------------------------------------------------------------------------|
| Correspondence Address                                                                         |                                                                              |
| Address *                                                                                      | Address Line 2 *                                                             |
| АААА                                                                                           | BBBB                                                                         |
|                                                                                                |                                                                              |
| Country *                                                                                      | State *                                                                      |
| India × -                                                                                      | Tamil Nadu × ~                                                               |
| City •                                                                                         | District *                                                                   |
|                                                                                                | TIRUCHIRAPPALLI x *                                                          |
| Theorem Pale                                                                                   |                                                                              |
| Pincode *                                                                                      |                                                                              |
| 620001                                                                                         |                                                                              |
|                                                                                                |                                                                              |
|                                                                                                |                                                                              |
| Permanent Address 🗌 Click if Same &s Correspondence Address                                    |                                                                              |
|                                                                                                |                                                                              |
|                                                                                                |                                                                              |
| Address *                                                                                      | Address Line 2 *                                                             |
| Address • AAAA                                                                                 | Address Line 2 * BBBB                                                        |
| Address • AAAA                                                                                 | Address Line 2 * BBBB                                                        |
| Address • AAAA Country •                                                                       | Address Line 2 * BBBB State *                                                |
| Address • AAAA Country • India * *                                                             | Address Line 2 * BBBB State * Tanii Nadu x *                                 |
| Address • AAAA Country • India * *                                                             | Address Line 2 * BBBB State * Tanii Nadu × * District *                      |
| Address • AAAA Country • India × • City * Title (Chilipappa)                                   | Address Line 2 * BBBB State * Tanii Nadu x * District * TitluCHIRAPPALLI x * |
| Address • AAAA Country • India × • City * TIRUCHIRAPPALLI                                      | Address Line 2 * BBBB State * Tanii Nadu x * District * TiRUCHIRAPPALLI x *  |
| Address • AAAA Country • India * * City * TIRUCHIRAPPALLI Pin Code •                           | Address Line 2 * BBBB State * Tanii Nadu x * District * TiRUCHIRAPPALLI x *  |
| Adress • AAAA Country • India * * City * TIRUCHIRAPPALLI Pin Code • 620001                     | Address Line 2 * BBBB State * Tanii Nadu x * District * TiRUCHIRAPPALLI x *  |
| Adress • AAAA Country • India * * City * TIRUCHIRAPPALLI Pin Code • 620001                     | Address Line 2 * BBBB State * Tami Nadu x * District * TRUCHIRAPPALLI x *    |
| Adress • AAAA Country • India x • City • TIRUCHIRAPPALLI Pin Code • 620001                     | Address Line 2 * BBB State * Tami Nadu x * District * TRUCHRAPPALLI x *      |
| Adress • AAAA Country • India x • City • TIRUCHIRAPPALLI Pin Code • 620001                     | Address Line 2 * BBB State * Tami Nadu x * District * TRUCHRAPPALLI X *      |
| Address • AAAA Country • India x • City • TIRUCHIRAPPALLI Pin Code • 620001 • Cancel / 0o Back | Addess Line 2 * BBB State * Tami Nadu * * District * TRUCHRAPPALLI * *       |

**4.** A popup message '**Are you sure you want to save?**' will be displayed. Press "**OK**" Button.

| Address *                                                                         |                               | Address Line 2 * |                                           |              |
|-----------------------------------------------------------------------------------|-------------------------------|------------------|-------------------------------------------|--------------|
| AAAA                                                                              |                               | BBBB             |                                           |              |
|                                                                                   |                               |                  |                                           |              |
| Country *                                                                         |                               | State *          |                                           |              |
| India                                                                             | х *                           | Tamil Nadu       |                                           | х *          |
| City *                                                                            |                               | District *       |                                           |              |
| TIRUCHIRAPPALLI                                                                   |                               | TIRUCHIRAPPALLI  |                                           | х *          |
|                                                                                   |                               |                  |                                           |              |
| Pin Code *                                                                        |                               |                  |                                           |              |
| 620001                                                                            |                               |                  |                                           |              |
|                                                                                   |                               |                  |                                           |              |
|                                                                                   | 0                             |                  |                                           |              |
|                                                                                   | nittcuet.samarth.edu.in       |                  |                                           |              |
| ← Cancel / Go Back                                                                | Are you sure you want to save |                  |                                           | Save Details |
|                                                                                   |                               | OK Cancel        |                                           |              |
|                                                                                   |                               |                  |                                           |              |
|                                                                                   |                               |                  |                                           |              |
|                                                                                   |                               |                  |                                           |              |
| Samarth Higher Education Admissions                                               |                               |                  |                                           |              |
|                                                                                   |                               |                  |                                           |              |
| Quick Links                                                                       | Follow Us                     |                  | Contact Us                                |              |
|                                                                                   |                               |                  | Department of Higher Education,           |              |
|                                                                                   |                               |                  | Government of India,                      |              |
|                                                                                   |                               |                  | Samarth - 248001<br>Samarth@samarth.ac.in |              |
|                                                                                   |                               |                  |                                           |              |
|                                                                                   |                               |                  |                                           |              |
| Conwinks & Designed and Developed by Samarth & Cov. A Content by Samarth Lipher 5 |                               |                  |                                           |              |
| Copyright w Designed and Developed by Samarth eGov & T Coment by Samarth Higher E |                               |                  |                                           |              |

**5.** Preview the Profile Details that you filled. If you are satisfied, press "**Proceed to Next**". If you wish to modify, press '<u>Update Details</u>'.

| Profile Details                                                | 2. Other Details | 3. Uploads 4. Preview                                                                     |
|----------------------------------------------------------------|------------------|-------------------------------------------------------------------------------------------|
| Personal Details                                               |                  |                                                                                           |
| Full Name of the Applicant                                     |                  |                                                                                           |
| Mukesh Rawat                                                   |                  |                                                                                           |
|                                                                |                  |                                                                                           |
| Applicant's registered Email mukesh.rawat@samarth.ac.in        |                  | eggserea woole number<br>9910097711                                                       |
|                                                                |                  |                                                                                           |
| Date of Birth                                                  |                  | Age as on Jul 1, 2024                                                                     |
| i July 1969                                                    |                  | so teals o molini o Days                                                                  |
| Gender                                                         |                  | Category                                                                                  |
| Male                                                           |                  | General                                                                                   |
| Alternate Email                                                |                  | Alternate Mobile Number (Parent's/Guardian's)                                             |
|                                                                |                  |                                                                                           |
| Blood Group                                                    |                  | Religion                                                                                  |
| Not Known                                                      |                  |                                                                                           |
| Nationality                                                    |                  | Permanent Address AAAA. BBBB. TIRUCHIRAPPALLI. Tamil Nadu. TIRUCHIRAPPALLI -620001. India |
|                                                                |                  |                                                                                           |
| Correspondence Address                                         |                  | Marital Status                                                                            |
| AAAA, BBBB, TIRUCHIRAPPALLI, Tamil Nadu, TIRUCHIRAPPALLI -6200 | 01, India        | Never Married                                                                             |
| Mother Tongue                                                  |                  |                                                                                           |
| 888888                                                         |                  |                                                                                           |
|                                                                |                  |                                                                                           |
| NITT registration details (if applicable)                      |                  |                                                                                           |
| Have you enrolled in NITT before?                              |                  | Enrolment/Registration number                                                             |
| No                                                             |                  | Not Provided                                                                              |
| Name of NITT School/Department/Faculty/College                 |                  | Programme registered in Not Provided                                                      |
| Deserve and Manada and Andreas                                 |                  |                                                                                           |
| Programme's year of Registration<br>Not Provided               |                  |                                                                                           |
|                                                                |                  |                                                                                           |
| Family Details                                                 |                  |                                                                                           |
| Mother's Name                                                  |                  | Mother's Name in Hindi                                                                    |
| aaaaaaa                                                        |                  | Not Provided                                                                              |
| Mother's Qualification                                         |                  | Mother's Occupation                                                                       |
| Not Provided                                                   |                  | Not Applicable                                                                            |
| Mother's Mobile Number                                         |                  | Mother's Office Address                                                                   |
| Not Provided                                                   |                  | Not Provided                                                                              |
| Faithards Norme                                                |                  | Fatheric News in Unit                                                                     |
| bbbbbbb                                                        |                  | Not Provided                                                                              |
| Father's Qualification                                         |                  | Father's Occupation                                                                       |
| Not Provided                                                   |                  | Not Provided                                                                              |
| Father's Mobile Number                                         |                  | Father's Office Address                                                                   |
| Not Provided                                                   |                  | Not Provided                                                                              |
| Emergency Contact Number                                       |                  | Combined Family Income                                                                    |
| 9999999999                                                     |                  | Not Applicable                                                                            |

| Bank Details                                       |                                  |
|----------------------------------------------------|----------------------------------|
| Name of the Account Holder                         | Name of the Bank                 |
| XXXXXX                                             | SBI                              |
| Account Number                                     | IFSC Code                        |
| 1234                                               | SBIN0001617                      |
| Bank Branch Name                                   |                                  |
| NIT TRICHY                                         |                                  |
|                                                    |                                  |
| Other Category/Quota Details                       |                                  |
| Person with Benchmark Disabilities (PwBD) Category |                                  |
| Not Applicable                                     |                                  |
|                                                    |                                  |
|                                                    |                                  |
| ← Back to Dashboard                                | Update Details Proceed to Next → |
|                                                    |                                  |

6. Next, Fill the 'Other Details' page and press the "**Save Details**" Button.

| ← Go Back                                                                           | Editing : <u>Other Details</u>         |
|-------------------------------------------------------------------------------------|----------------------------------------|
| Other Details                                                                       |                                        |
| Do you have any illness which requires continuous or emergency medical attention? * |                                        |
| No                                                                                  |                                        |
|                                                                                     |                                        |
| LANGUAGE                                                                            | PROFICIENCY (READING/WRITING/SPEAKING) |
| English                                                                             | Reading Writing Speaking               |
| Hind                                                                                | Reading     Writing     Speaking       |
| Other Language 1                                                                    | C Reading Writing Speaking             |
| Other Language 2                                                                    | Reading     Writing     Speaking       |
|                                                                                     |                                        |
| ← Cancel / Go Back                                                                  | Save Details                           |

7. A preview page will be opened. Please review your 'Other Details' and press "**Proceed to Next**". If you wish to modify, press '<u>Update</u> <u>Details</u>'.

| Profile Details                                                |                    | Other Details |            | 3. Uploads | 4. Preview                    |
|----------------------------------------------------------------|--------------------|---------------|------------|------------|-------------------------------|
| Other Details                                                  |                    |               |            |            |                               |
| Do you have any illness which requires continuous or emergency | medical attention? |               |            |            |                               |
| No                                                             |                    |               |            |            |                               |
|                                                                |                    |               |            |            |                               |
| Language Proficiency                                           |                    |               |            |            |                               |
| English                                                        |                    |               | Hindi      |            |                               |
| Reading                                                        |                    |               | Reading    |            |                               |
|                                                                |                    |               |            |            |                               |
| Gack to Profile Details                                        |                    | Upda          | te Details |            | Proceed to Next $\rightarrow$ |

8. Read the instructions carefully & Upload the photo, signature, relevant certificates and press "**Proceed to Next**".

| Profile Details                                                                                                    | C Other Details                                                                                 | Up          | loads | 4. Preview                    |
|----------------------------------------------------------------------------------------------------|-------------------------------------------------------------------------------------------------|-------------|-------|-------------------------------|
| Uploads                                                                                                    |                                                                                                 |             |       |                               |
| Instruction for Uploading Image/Photo of Document, Certific<br>- Digital Photo and Signature are required in .jpg or .jpeg ima<br>- File size of digital photo must be within 10kb to 500.00 KB<br>- Document/Certificate/Marksheet related size of digital pho | ste, Marksheet and Signature<br>ge format.<br>mit.<br>o must be within 10kb to 500.00 KB limit. |             |       |                               |
| Photo<br>Accepted formats (peg jpg [10 KB - 500.00 KB]                                                                                                    |                                                                                                 | Select file |       |                               |
| Signature<br>Accepted formats .jpeg .jpg [10 KB - 500.00 KB]                                                                                                    |                                                                                                 | Select file |       |                               |
| ID Proof Document<br>Accepted formats .jpg .jpg .pdf [10 KB - 500.00 KB]                                                                                                    |                                                                                                 | Select file |       |                               |
| NCET Score Card<br>Accepted formats .jpeg .jpg .pdf [10 KB - 500.00 KB]                                                                                                    |                                                                                                 | Select file |       |                               |
| NCET Admit Card<br>Accepted formats .jpeg .jpg .pdf [10 KB - 500.00 KB]                                                                                                    |                                                                                                 | Select file |       |                               |
|                                                                                                    |                                                                                                 |             |       |                               |
| Eack to Profile Details                                                                                                    | Save a                                                                                          | s Draft     |       | Proceed to Next $\rightarrow$ |

9. Check your details in the preview page and press "**Submit and Lock**".

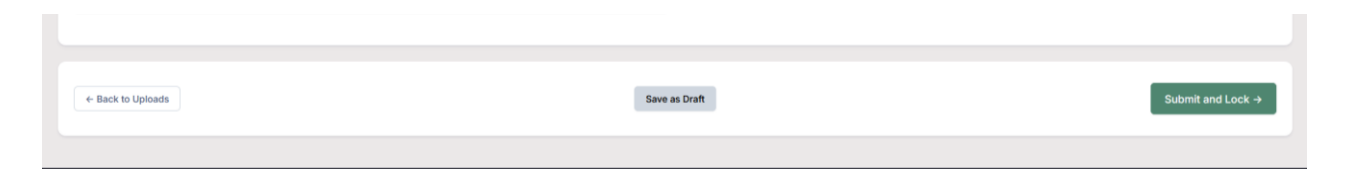

10. A pop-up message will be displayed. Tick the consent box and press "**Confirm and Lock**".

| Submit and Lock Profile Details                                                                                                    |
|----------------------------------------------------------------------------------------------------|
| This is an important step. Please ensure that you have verified the profile details for correctness. No modification will be allowed after this step.<br>Click on <b>"Confirm and Lock"</b> if you are sure to proceed, else click on <b>"Cancel"</b> to go back to the last viewed page.                                                                                                    |
| I do hereby declare that all the statement made in the profile details are true, complete and correct to the best<br>of my knowledge and belief. I am duly aware that in the event of any particulars or information furnished by<br>me is found to be false/incorrect/incomplete or if i am found indulging in some unlawful act at any time<br>during the course period, my candidature is liable to be summarily rejected/cancelled. |
| Confirm and Lock OR Cancel                                                                                                    |

## **III. SELECTING THE PROGRAMME**

1. Select 'Programme Level' and 'Programme'.

| Programme Selection              | 2. Personal | Details | 2. Academic Details |   | 4. Other Details | 5. Uploads | 6. Preview | 7. Payments |
|----------------------------------|-------------|---------|---------------------|---|------------------|------------|------------|-------------|
| ect the Programme you want to ap | pply        |         |                     |   |                  |            |            |             |
| gramme Level                     |             |         |                     |   | Programme *      |            |            |             |
| Select                           |             |         |                     | ~ |                  |            |            |             |
| lect                             |             |         |                     |   |                  |            |            |             |
| tegrated Programmes              |             |         |                     |   |                  |            |            |             |
|                                  |             |         |                     |   |                  |            |            |             |
|                                  |             |         |                     |   |                  |            |            |             |
| Back to Henry                    |             |         |                     |   |                  |            |            |             |
| - back to nome                   |             |         |                     |   |                  |            |            |             |
|                                  |             |         |                     |   |                  |            |            |             |
|                                  |             |         |                     |   |                  |            |            |             |
|                                  |             |         |                     |   |                  |            |            |             |
|                                  |             |         |                     |   |                  |            |            |             |
|                                  |             |         |                     |   |                  |            |            |             |

2. After selecting the programme, press "**Proceed**".

| Profile Submitted successfully. You can now apply for programmes.                                                                                                    | ×                                                              |
|----------------------------------------------------------------------------------------------------|----------------------------------------------------------------|
| Programme Selection 2. Personal Details 2. Academic Details                                                                                                    | 4. Other Details 5. Uploads 6. Preview 7. Payments             |
| Select the Programme you want to apply                                                                                                    |                                                                |
| Programme Level                                                                                                    | Programme *                                                    |
| Integrated Programmes ~                                                                                                    | Select                                                         |
|                                                                                                    | Select<br>B. Sc. B. Ed. (Physics)<br>B. Sc. B. Ed. (Chemistry) |
|                                                                                                    |                                                                |
| ← Back to Home                                                                                                    |                                                                |
|                                                                                                    |                                                                |
| Profile Submitted successfully. You can now apply for programmes.                                                                                                    | ×                                                              |
| Programme Selection 2. Personal Details 2. Academic Details                                                                                                    | 4. Other Details 5. Uploads 6. Preview 7. Payments             |
|                                                                                                    |                                                                |
| Select the Programme you want to apply                                                                                                    |                                                                |
| Select the Programme you want to apply Programme Level                                                                                                    | Programme *                                                    |
| Select the Programme you want to apply Programme Level Integrated Programmes  V                                                                                                    | Programme * B. Sc. B. Ed. (Physics)                            |
| Select the Programme you want to apply         Programme Level         Integrated Programmes       ~         Eligibility :         • Agreeared for test in Physics, Physics, and Chemistry       •         • 42 subjects include Mathematics, Physics, and Chemistry       •         • Appeared for test in Physics, Chemistry and Mathematics as the domain subjects in the NCET       •         • Appeared 42 or equivalent for the first time in 2022 or 2023 or 2024       •         • Satisfied DoB condition {On or after Oct 1, 1999 for General(Open)/OBC-NCL/EWS} {On or after Oct 1, 1994 for SC/ST/PWD} | Programme * B. Sc. B. Ed. (Physics)                            |
| Select the Programme you want to apply Programme Level Integrated Programmes  Eligibility:  Marks in 42 >= 50 %  4 2 subjects include Mathematics, Physics, and Chemistry  Appeared for test in Physics, Chemistry and Mathematics as the domain subjects in the NCET  Appeared +2 or equivalent for the first time in 2022 or 2023 or 2024  Satisfied DoB condition (On or after Oct 1, 1999 for General(Open)/OBC-NCL/EWS) {On or after Oct 1, 1994 for SC/ST/PwD)  C Back to Home                                                                                                    | Programme *<br>B. Sc. B. Ed. (Physics)                         |

3. Check the Program Selection details in the preview page and press "**Next**" Button.

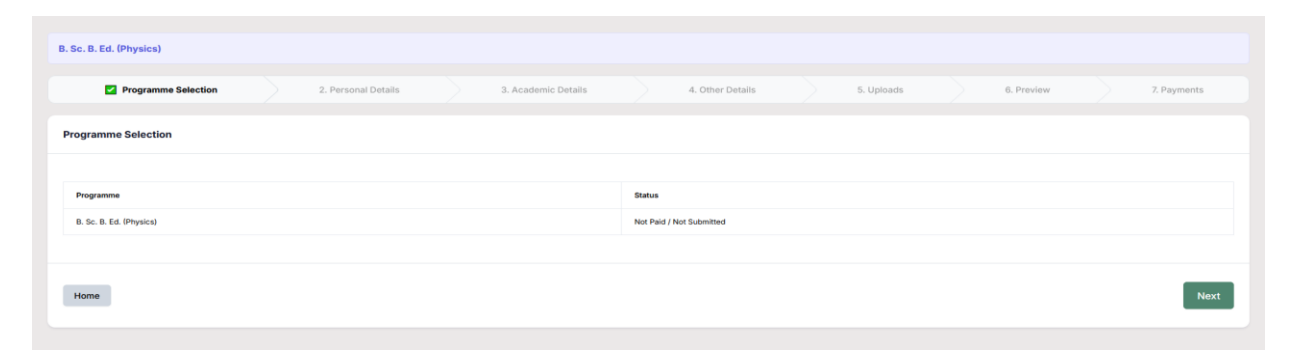

4. Check your personal details in the preview and press the "**Next**" button.

| Bank Details                                                      |                          |
|-------------------------------------------------------------------|--------------------------|
| Name of the Account Holder<br>XXXXXXX                             | Name of the Bank<br>SBI  |
| Account Number<br>1234                                            | IFSC Code<br>SBIN0001617 |
| Bank Branch Name NIT TRICHY                                       |                          |
| Other Category/Quota Details                                      |                          |
| Person with Benchmark Disabilities (PwBD) Category Not Applicable |                          |
| Previous                                                          | Next                     |

 Fill the 'Academic details' - a. Eligibility Criteria, b. Qualification Details - X or Equivalent, c. Qualification Details - XII or Equivalent, d. Score Card. Press "Save and Next" button.

| B. Sc. B. Ed. (Physics)                  |                                             |                                         |                                  |                           |              |             |
|------------------------------------------|---------------------------------------------|-----------------------------------------|----------------------------------|---------------------------|--------------|-------------|
| Programme Selection                      | Personal Datails                            | Acadamic Dataile                        | 4. Other Details                 | 5 Linioade                | 6 Provinue   | 7 Paymente  |
| riogramme Selection                      |                                             |                                         | 4. Otter Details                 | 5. Opioada                | G. FIGNEW    | 7. Poymenta |
| Select Applicable Eligibility Criteria ( | Read Information Bulletin/Prospectus f      | or Eligibility Criteria)                |                                  |                           |              |             |
| Applicable Eligibility Criteria          |                                             |                                         |                                  |                           |              |             |
| Marks in +2 >= 50 %                      |                                             |                                         |                                  |                           |              |             |
| +2 subjects include Mathematics, Phys    | sics, and Chemistry                         |                                         |                                  |                           |              |             |
| Appeared for test in Physics, Chemistry  | y and Mathematics as the domain subjects in | the NCET                                |                                  |                           |              |             |
| Appeared +2 or equivalent for the first  | time in 2022 or 2023 or 2024                |                                         |                                  |                           |              |             |
| Satisfied DoB condition {On or after Oc  | t 1, 1999 for General(Open)/OBC-NCL/EWS)    | {On or after Oct 1, 1994 for SC/ST/PwD} |                                  |                           |              |             |
|                                          |                                             |                                         |                                  |                           |              |             |
| Qualification Details - X or Equivaler   | nt                                          |                                         |                                  |                           |              |             |
| Class X Result Status                    |                                             |                                         | Class X Year of Passing *        |                           |              |             |
| Passed                                   |                                             | ~                                       | 2022                             |                           |              | ~           |
|                                          |                                             |                                         |                                  |                           |              |             |
| Class X Percentage / CGPA *              |                                             |                                         | Class X Division (DISTINCTION, F | IRST CLASS, SECOND CLASS, | THIRD CLASS] |             |
| 72.00                                    |                                             |                                         | FIRST CLASS                      |                           |              |             |
| Class X Name of the Institution *        |                                             |                                         | Class X Board/University *       |                           |              |             |
| aaa                                      |                                             |                                         | aaaa                             |                           |              |             |
| Class X Subject Combination *            |                                             |                                         |                                  |                           |              |             |
| aaaa                                     |                                             |                                         |                                  |                           |              |             |
|                                          |                                             |                                         |                                  |                           |              |             |
|                                          |                                             |                                         |                                  |                           |              |             |
|                                          |                                             |                                         |                                  |                           |              |             |
|                                          |                                             |                                         | III.                             |                           |              |             |
|                                          |                                             |                                         |                                  |                           |              |             |

| Class XII Qualification Status •     |             | XII Year of Passing Final Examination *                                  |                |  |  |
|--------------------------------------|-------------|--------------------------------------------------------------------------|----------------|--|--|
| Passed                               | ~           | 2024                                                                     | ~              |  |  |
| Class XII Board/University *         |             | Class XII Division (DISTINCTION, FIRST CLASS, SECOND CLASS, THIRD CLASS) |                |  |  |
| 8888                                 |             | NA                                                                       |                |  |  |
| Clase VII Percentage / CGPA •        |             | Class XII Name of the Institution *                                      |                |  |  |
| 0.00                                 |             | aaaaa                                                                    |                |  |  |
|                                      |             | 00000                                                                    |                |  |  |
| Class XII Subject Combination *      |             |                                                                          |                |  |  |
| bbbbb                                |             |                                                                          |                |  |  |
|                                      |             |                                                                          |                |  |  |
|                                      | ti.         |                                                                          |                |  |  |
|                                      |             |                                                                          |                |  |  |
| NAME OF THE SUBJECT                  | TOTAL MARKS |                                                                          | OBTAINED MARKS |  |  |
| BENGALI × v                          | 100         | ~                                                                        | 50 🗸           |  |  |
|                                      |             |                                                                          |                |  |  |
| BASIC PATTERN DEV X v                | 100         | <b>~</b>                                                                 | 50 🗸           |  |  |
| AUTOSHOP RPR & PR × v                | 100         | ~ )                                                                      | 50 🗸           |  |  |
|                                      |             |                                                                          |                |  |  |
| AIR-CONDITIONING & REFRIGERATION X + | 100         | ~                                                                        | 50 🗸           |  |  |
|                                      |             |                                                                          |                |  |  |
| AGRICULTURE ×                        | 100         | ×                                                                        | 50 🗸           |  |  |
|                                      |             |                                                                          |                |  |  |
| BANKING X                            | 100         | ×                                                                        | 50 🗸           |  |  |
|                                      |             |                                                                          |                |  |  |
|                                      |             |                                                                          |                |  |  |
| Previous                             |             |                                                                          | Save and Next  |  |  |
|                                      |             |                                                                          |                |  |  |

6. Preview your Academic Details and press "**Next**" button.

| Class XII Qualification Status             |                                | XII Year of Passing Final Examination |
|--------------------------------------------|--------------------------------|---------------------------------------|
| Passed                                     |                                | 2024                                  |
| Class XII Percentage / CGPA                |                                | Class XII Name of the Institution     |
| 0.00                                       |                                | aaaaa                                 |
| Class XII Board/University                 |                                | Class XII Subject Combination         |
| aaaa                                       |                                | bbbbb                                 |
| Class XII Division (DISTINCTION, FIRST CLA | SS, SECOND CLASS, THIRD CLASS) |                                       |
| NA                                         |                                |                                       |
|                                            |                                |                                       |
| XII Score Card                             |                                |                                       |
| Name of the Subject                        | Total Marks                    | Obtained Marks                        |
| BENGALI                                    | 100.00                         | 50.00                                 |
| BASIC PATTERN DEV                          | 100.00                         | 50.00                                 |
| AUTOSHOP RPR & PR                          | 100.00                         | 50.00                                 |
| AIR-CONDITIONING & REFRIGERATION           | 100.00                         | 50.00                                 |
| AGRICULTURE                                | 100.00                         | 50.00                                 |
| BANKING                                    | 100.00                         | 50.00                                 |
|                                            |                                |                                       |
| Previous                                   | Ug                             | Update                                |
|                                            |                                |                                       |

7. Preview the 'Other Details' and press "**Next**" button.

| B. Sc. B. Ed. (Physics)                           |                                   |                  |               |            |            |             |
|---------------------------------------------------|-----------------------------------|------------------|---------------|------------|------------|-------------|
| Programme Selection                               | Personal Details                  | Academic Details | Other Details | 5. Uploads | 6. Preview | 7. Payments |
| Other Details                                     |                                   |                  |               |            |            |             |
| Do you have any illness which requires continuous | s or emergency medical attention? |                  |               |            |            |             |
| No                                                |                                   |                  |               |            |            |             |
|                                                   |                                   |                  |               |            |            |             |
| Language Proficiency                              |                                   |                  |               |            |            |             |
| English                                           |                                   |                  | Hindi         |            |            |             |
| Reading                                           |                                   |                  | Reading       |            |            |             |
|                                                   |                                   |                  |               |            |            |             |
| Previous                                          |                                   |                  |               |            |            | Next        |
|                                                   |                                   |                  |               |            |            |             |
|                                                   |                                   |                  |               |            |            |             |

8. Upload your certificates (X, XII etc.,) and press "**Preview**" Button.

| Class X (Scan both marksheet and certificate in a single file and upload)<br>Accepted formats (peg upg upd [10 KB - 500.00 KB) | Select file | View File Ø | Delete  |
|----------------------------------------------------------------------------------------------------|-------------|-------------|---------|
| Class XI Scan both marksheet and cartificate in a single file and upload<br>Accepted formats (pog (pg, pdf 110 KB - 500.00 KB) | Select file | View File 🖉 | Delete  |
|                                                                                                    |             |             |         |
| Previous                                                                                                    |             |             | Preview |

9. Preview all your details and press "**Submit**".

| Programme       | Selection Selection                                                 | Academic Details | >      | Other Details | Uploads            | Preview | 7. Payn |
|-----------------|---------------------------------------------------------------------|------------------|--------|---------------|--------------------|---------|---------|
| N<br>A          | IT Tiruchirappalli<br>dmission NCET 2024-25 B. Sc. B. Ed. (Physics) |                  |        |               |                    |         |         |
| NCET Applicatio | in Number:                                                          |                  |        | Score         |                    |         |         |
| Code            | Name                                                                | Maximu           | m Mark | In Figure     | In Figure In Words |         |         |
| 101             | English Language and Literature                                     | . 080            |        | 036           | Thirty Six Only    |         |         |
| 114             | English for Communication                                           | 080              |        | 033           | Thirty Three Only  |         |         |
| 304             | Biology/Biological Studies/Biotecnology/Biochemistry                | 100              |        | 074           | Seventy Four Only  |         |         |
| 306             | Chemistry                                                           | 100              |        | 037           | Thirty Seven Only  |         |         |
| 322             | Physics                                                             | 100              |        | 024           | Twenty Four Only   |         |         |
| 501             | General Test                                                        | 100              |        | 020           | Twenty Only        |         |         |
| 327             | Teaching Aptitude                                                   | 080              |        | 036           | Thirty Six Only    |         |         |
|                 |                                                                     |                  |        |               |                    |         |         |

| Transaction Details                                                     |                                                                         |
|-------------------------------------------------------------------------|-------------------------------------------------------------------------|
| Payment/Submission Status :                                             | Payment/Submission Date :                                               |
| Not Paid / Not Submitted                                                |                                                                         |
| Transaction ID :                                                        | Amount :                                                                |
|                                                                         |                                                                         |
|                                                                         |                                                                         |
| Personal Details                                                        |                                                                         |
| Full Name of the Applicant                                              |                                                                         |
| Mukesh Rawat                                                            |                                                                         |
|                                                                         |                                                                         |
| Applicant's Registered Email                                            | Registered Mobile Number                                                |
| mukesh.rawat@samarth.ac.in                                              | 9910097711                                                              |
|                                                                         |                                                                         |
| Date of Birth                                                           | Age as on Jul 1, 2024                                                   |
| 1 July 1989                                                             | 35 Years 0 Month 0 Days                                                 |
|                                                                         |                                                                         |
| Gender                                                                  | Category General                                                        |
|                                                                         |                                                                         |
| Alternate Email                                                         | Alternate Mobile Number (Parent's/Guardian's) 9999999999                |
|                                                                         |                                                                         |
| Blood Group                                                             | Religion                                                                |
| Not Known                                                               |                                                                         |
| Nationality                                                             | Permanent Address                                                       |
| Indian                                                                  | AAAA, BBBB, TIRUCHIRAPPALLI, Tamil Nadu, TIRUCHIRAPPALLI -620001, India |
|                                                                         |                                                                         |
| Correspondence Address                                                  | Marital Status                                                          |
| AAAA, BBBB, TIRUCHIRAPPALLI, Tamii Nadu, TIRUCHIRAPPALLI -620001, India | Never Married                                                           |
|                                                                         |                                                                         |
| Mother Tongue                                                           |                                                                         |
| aaaaaa                                                                  |                                                                         |
|                                                                         |                                                                         |
| NITT registration details (if applicable)                               |                                                                         |
| Have you enrolled in NITT before?                                       | Enrolment/Registration number                                           |
| No                                                                      | Not Provided                                                            |
| Name of NITT School/Department/Faculty/College                          | Programme registered in                                                 |
| Not Provided                                                            | Not Provided                                                            |
| Drogramma's Year of Basistration                                        |                                                                         |
| Not Provided                                                            |                                                                         |
|                                                                         |                                                                         |

| NurseeNurseeNu                                                                                                    | Family Details                                                                    |                         |
|----------------------------------------------------------------------------------------------------|-----------------------------------------------------------------------------------|-------------------------|
| samaa         Sarkanda           Nara sanada         Sarkanda           Sarkanda         Sarkanda           Sarkanda         Sarkanda<                                                                                                    | Mother's Name                                                                     | Mother's Name in Hindi  |
| Ners catalization     Ners catalization       Instruction     Rec Aquelos       Ners catalization     Rec Secondor       Res catalization     Rec Secondor       Res catalization     Rec Second                                                                                                    | 88888888                                                                          | Not Provided            |
| introde         introde           Num Notice         Name One Alasses           Ref Proded         Information           Ref Proded         Information                                                                                                    | Mother's Qualification                                                            | Mother's Occupation     |
| Nors Matexia     Mari Orie Addition       Nors Maria     Refricted       Nors Maria     Refricted       Seasobo     Refricted       Nors Maria     Refricted       Seasobo     Refricted       Nors Maria     Refricted       Nors Maria     Refricted                                                                                                    | Not Provided                                                                      | Not Applicable          |
| kit/rodd         kit/rodd           rear bare         Faire Main indi           State Status         Karl Main indi           State Status         Faire Status           Faire Status         Faire Status           Faire Status         Faire Status </td <td>Mother's Mobile Number</td> <td>Mother's Office Address</td>                                                                                                    | Mother's Mobile Number                                                            | Mother's Office Address |
| Fairs Asse         Fairs Series           Babababa         Schrolad           Babababa         Schrolad           Schrolad         Schrolad           Schrolad         Schrolad           Schrolad         Schrolad           Schrolad         Schrolad           Schrolad         Schrolad           Schrolad         Schrolad           Schrolad         Schrolad           Schrolad         Schrolad           Schrolad         Sch                                                                                                    | Not Provided                                                                      | Not Provided            |
| Functions         Functions           00000000         Notified           Fairs South South         Notified           Fairs South South         Fairs Contended           Fairs Mode Fairs         Fairs Contended           Fairs Mode Fairs         Fairs Contended           Fairs Mode Fairs         Fairs Contended           Fairs Mode Fairs         Fairs Contended           Fairs Mode Fairs         Contended Fairs           Fairs Mode Fairs         Fairs Contended           Fairs Mode Fairs         Fairs Contended Fairs           Fairs Mode Fairs         Fairs Contended Fairs           Fairs Mode Fairs         Fairs Mode Fairs           Fairs Mode Fairs         Fairs Mode Fairs           Fairs Mode Fairs         Fairs Mode Fairs           Fairs Mode Fairs         Fairs Mode Fairs           Fairs Mode Fairs         Fairs Mode Fairs           Fairs Mode Fairs         Fairs Mode Fairs           Fairs Mode Fairs         Fairs Mode Fairs           Fairs Mode Fairs         Fairs Mode Fairs           Fairs Mode Fairs         Fairs Mode Fairs           Fairs Mode Fairs         Fairs Mode Fairs           Fairs Mode Fairs         Fairs Mode Fairs           Fairs Mode Fairs         Fairs Mode Fairs                                                                                                    |                                                                                   |                         |
| Baskcobi         Kertwoode           Facer Johnson         Faller Sociegation           Facer Johnson         Faller Sociegation           Nat Provided         Mark Torbided           Facer Johnson         Sociegation           Facer Johnson         Mark Torbided           Facer Johnson         Sociegation           Facer Johnson         Sociegation           Facer Johnson         Sociegation           Facer Johnson         Sociegation           Facer Johnson         Sociegation           Facer Johnson         Sociegation           Facer Johnson         Sociegation           Facer Johnson         Sociegation           Facer Johnson         Sociegation           Sociegation         Sociegation           Facer Johnson         Sociegation           Facer Johnson         Sociegation           Facer Johnson         Sociegation           Facer Johnson         Sociegation           Facer Johnson         Sociegation           Facer Johnson         Sociegation           Facer Johnson         Sociegation           Facer Johnson         Sociegation           Facer Johnson         Sociegation           Facer Johnson         Sociegati                                                                                                    | Father's Name                                                                     | Father's Name in Hindi  |
| Faur Adaption         Faur Adaption           Not Provided         Not Provided           Soft Provided         Not Provided           Soft Provided         Not Provided           Soft Provided         Not Provided           Soft Provided         Not Provided           Soft Provided         Not Provided           Soft Provided         Not Provided           Soft Provided         Not Provided           Soft Provided         Not Provided           Soft Provided         Not Provided           Soft Provided         Soft Provided           Soft Provided         Soft Provided           Soft Provided         Soft Provided           Soft Provided         Soft Provided           Soft Provided         Soft Provided           Soft Provided         Soft Provided           Soft Provided         Soft Provided           Soft Provided Profile Dataset         Soft Provided Profile Dataset           Soft Provided Profile Dataset         Soft Provided Profile Dataset           Soft Profile Dataset         Soft Profile Dataset           Soft Profile Dataset Profile Dataset Profile Dataset Profile Dataset Profile Dataset Profile Dataset Profile Dataset Profile Dataset Profile Dataset Profile Dataset Profile Dataset Profile Dataset Profile Dataset Profile Dataset Profile Dataset Profile Da                                                                                                    | ppppppp                                                                           | Not Provided            |
| Indirection         Indirection           Finder Vorteke         Fielder Vorteke           Note Provided         Note Provided           Finder Vorteke         Scolabord Finde forcew           Biogeney Construkture         Scolabord Finde forcew           Biogeney Construkture         Scolabord Finde forcew           Biogeney Construkture         Scolabord Finde forcew           Scolabord Finde forcew         Scolabord Finde forcew           Scolabord Finde forcew         Scolabord Finde forcew           Scolabord Finde forcew         Scolabord Finde forcew           Scolabord Finde forcew         Scolabord Finde forcew           Scolabord Finde forcew         Scolabord Finde forcew           Scolabord Finde forcew         Scolabord Finde forcew           Scolabord Finde forcew         Scolabord Finde forcew           Scolabord Finde forcew         Scolabord Finde forcew           Scolabord Finde forcew         Scolabord Finde forcew           Total Scolabord Finde forcew         Scolabord Finde forcew           Scolabord Finde forcew         Scolabord Finde forcew           Scolabord Finde forcew         Scolabord Finde forcew           Scolabord Finde forcew         Scolabord Finde forcew           Scolabord Finde forcew         Scolabord Finde forcew           Scol                                                                                                    | Father's Qualification                                                            | Father's Occupation     |
| Fact Net Verlaged     Fact region (Contex) Nature       Brougen (Verlaged Nature)     Contained Facing Verlage       Brougen (Verlaged Nature)     Contained Facing Verlage       Brougen (Verlaged Nature)     Net Applicative)       Brougen (Verlaged Nature)     Net of the lask       Succoss     Bil       Succoss     Bil       Accoss Mather     Succoss       Succoss     Bil       Accoss Mather     Succoss       Succoss     Bil       Accoss Mather     Succoss       Succoss     Bil       Accoss Mather     Succoss       Succoss     Bil       Accoss Mather     Succoss       Succoss     Bil       Total Calego Verlage     Succoss       Succoss     Succoss       Succoss     Succoss   <                                                                                                    | NOT PTOVIDED                                                                      | Not Provided            |
| Internet     Internet       Bregrey Orderst Hutter:     Controls Hutter:       99999999     Not Applicable       Res Deals     Not Applicable       XXXXXX     SB       XXXXXX     SB       XXXXXX     SB       XXXXXX     SB       XXXXXX     SB       XXXXXX     SB       XXXXXXX     SB       XXXXXXXXXXXXXXXXXXXXXXXXXXXXXXXXXXXX                                                                                                    | Father's Mobile Number                                                            | Father's Office Address |
| Bit legged (Source)         Calcide and André (Aceder)           Bidde Source (Aceder)         Not Applicable           Rev Details         Not Applicable           XXXXXXXX         Sill           XXXXXXXXXXXXXXXXXXXXXXXXXXXXXXXXXXXX                                                                                                    | NOT PTOYIDED                                                                      | Not Movided             |
| Baseserse       Not Applicable         Back Details       Not of the Back         XXXXX       SBI         XXXXX       SBI         XXXXX       SBI         XXXXX       SBI         XXXXX       SBI0001617         Back Branch Name       SBI0001617         Drive Catagory/Docta Details       SBI0001617         Cher Catagory/Docta Details       SBI0001617         Drive Sublications Details Server Details       SBI0001617         Drive Sublications Details Server Details       SBI0001617         Drive sublications Details Server Details Server Details Server Details Server Details       SERVER         Drive sublications Details Server Details Server Details Server Details Server Details Server Details       SERVER         Drive sublications Details Server Details Server Details       SERVER         Drive sublications Details Server Details       SERVER         Dispectifications       SERVER         Dispectifications       SERVER         Expectifications       SERVER         Server Server                                                                                                    | Emergency Contact Number                                                          | Combined Family Income  |
| Bit Databit       New of the Saccoss Holder         Nonce of the Accoss Holder       New of the Back         XXXXXX       Sill         Accoss Number       PC Code         124       SillOx000507         Bit Brack Numer       PC Code         NT TRICHY       SillOx00507         Description Databites (PM40) Category       SillOx00507         Description Databites (PM40) Category       SillOx00507         SillOx000                                                                                                    | 939999399                                                                         | ivor Applicatie         |
| Bit details in of the Account Holder in of the Account Holder in of the Account Holder in other Account Holder in other Accoun |                                                                                   |                         |
| Need the Account Hader         Need the Back           XXXXXXX         SII           XXXXXXXXXXXXXXXXXXXXXXXXXXXXXXXXXXXX                                                                                                    | Bank Details                                                                      |                         |
| XXXXXXX     SBI       XXXXXXX     FSC Code       1234     SBIXXXXXXXXXXXXXXXXXXXXXXXXXXXXXXXXXXXX                                                                                                    | Name of the Account Holder                                                        | Name of the Bank        |
| Account Number     PE Code       1234     SINN001017       Bink Branch Name     NT TRICHY       Ohrer Category/Outol Details                                                                                                    | XXXXXX                                                                            | SBI                     |
| 1234     SBIN0001017       Busk Branch Name     NT TRICHY       Other Category/Quota Details     Person with Benchmark Disabilities (PwBD) Category       Not Applicable     Person with Senchmark Disabilities (PwBD) Category       Do you have any liness which requires continuous or emergency medical attention?     No       No     No       Engage Proficiency     Imid       Reading     Media                                                                                                    | Account Number                                                                    | IFSC Code               |
| Bank Branch Name INT TRICHY  NT TRICHY  Cher Category/Quota Details  Person with Brechmark Disabilities (PwBD) Category Not Applicable  Cher Details  Cher Details  Cher D | 1234                                                                              | SBIN0001617             |
| NT TRICHY   Other Category/Quota Details   Person with Benchmark Disabilities (PwBD) Category   Not Applicable   Other Details   Output have any liness which requires continuous or emergency medical attention?   No   Linguage Proficiency   Enginh   Reading   Meding                                                                                                    | Bank Branch Name                                                                  |                         |
| Other Category/Quota Details         Person with Benchmark Disabilities (PwBD) Category         Not Applicable         Other Details         Other Details         Do you have any liness which requires continuous or emergency medical attention?<br>No         Language Proficiency         English       Hmd         Reading       Medicable                                                                                                    | NIT TRICHY                                                                        |                         |
| other Category/Quota Details         Person with Benchmark Disabilities (PwBD) Category         Not Applicable         Other Details         Deyou have any liness which requires continuous or emergency medical attention?         No         Engange Proficiency         English       medi         Reading       Medi                                                                                                    |                                                                                   |                         |
| Person with Benchmark Disabilities (PwBD) Category         Not Applicable             Other Details             Do you have any litness which requires continuous or emergency medical attention?              No             Inguage Proficiency             English       Mind         Reading       Mind                                                                                                    | Other Category/Quota Details                                                      |                         |
| Not Applicable   Oher Details   Do you have any illness which requires continuous or emergency medical attention?   No                                                                                                    | Person with Benchmark Disabilities (PwBD) Category                                |                         |
| Other Details       Do you have any litness which requires continuous or emergency medical attention?       No       Laguage Proficiency       English     Hindi       Reading     Reading                                                                                                    | Not Applicable                                                                    |                         |
| bter Details       Do you have any litness which requires continuous or emergency medical attention?       No       caragage Proficiency       English     Hindi       Reading     Reading                                                                                                    |                                                                                   |                         |
| Do you have any liness which requires continuous or emergency medical attention?       No       Englage Proficiency       English       Reading       Hindi       Reading                                                                                                    | Other Details                                                                     |                         |
| Do you have any lilness which requires continuous or emergency medical attention?       No       Englage Proficiency       English     Hindi       Reading     Reading                                                                                                    |                                                                                   |                         |
| Language Proficiency       English       Reading                                                                                                    | Do you have any illness which requires continuous or emergency medical attention? |                         |
| Language Proficiency       English     Hindi       Reading     Reading                                                                                                    |                                                                                   |                         |
| English     Hindi       Reading     Reading                                                                                                    |                                                                                   |                         |
| English Hindi<br>Reading Reading                                                                                                    | Language Proficiency                                                              |                         |
| Reading Reading                                                                                                    | English                                                                           | Hindi                   |
|                                                                                                    | Reading                                                                           | Reading                 |

#### Form Declaration

\* do hereby declare that all the statement made in the application are true, complete and correct to the best of my knowledge and bellef. I am duly aware that in the event of any particulars or information furnished by me is found to be false/incorrect/incomplete or if I am found indulging in some unlawful act at any time during the course period, my candidature is liable to be summarily rejected/cancelled.\*Additionally undertaking for students whose results are awaited: \*I, having been permitted to be provisionally admitted to University hereby undertake to produce the proof of having successfully qualified in the final qualifying examination with requisite percentage of marks if failing, I shall forthwith vacate the seat and shall have no claim for refund of fees already paid.\*

thin good

| ← Previous                                                               |                                             |                                                                                     | Submit →                              |  |  |
|--------------------------------------------------------------------------|---------------------------------------------|-------------------------------------------------------------------------------------|---------------------------------------|--|--|
|                                                                          |                                             |                                                                                     |                                       |  |  |
|                                                                          |                                             | Class X No.                                                                         |                                       |  |  |
| Class X Percentage / CGPA 72.00                                          |                                             | Class X Name of the Institution                                                     |                                       |  |  |
| Close y Bosedil Johanshu                                                 |                                             |                                                                                     |                                       |  |  |
| aaaa                                                                     |                                             | aaaa                                                                                |                                       |  |  |
| Class X Division (DISTINCTION, FIRST CLASS                               | SECOND CLASS, THIRD CLASS)                  |                                                                                     |                                       |  |  |
| FIRST CLASS                                                              | ▲ 2019 - 604, 19 4385 ▲ 40 438 4 50 4255. A |                                                                                     |                                       |  |  |
|                                                                          |                                             |                                                                                     |                                       |  |  |
|                                                                          |                                             |                                                                                     |                                       |  |  |
| Qualification Details - XII or Equivalent                                |                                             |                                                                                     |                                       |  |  |
| Class XII Qualification Status                                           | s XII Qualification Status                  |                                                                                     | XII Year of Passing Final Examination |  |  |
| Passed                                                                   |                                             | 2024                                                                                |                                       |  |  |
| Class XII Percentage / CGPA                                              |                                             | Class XII Name of the Institution                                                   |                                       |  |  |
| 0.00                                                                     |                                             | aaaaa                                                                               |                                       |  |  |
| Class XII Board/University                                               |                                             | Class XII Subject Combination                                                       |                                       |  |  |
| aaaa                                                                     |                                             | bbbbb                                                                               |                                       |  |  |
| Class XII Division (DISTINCTION, FIRST CLAS                              | S, SECOND CLASS, THIRD CLASS)               |                                                                                     |                                       |  |  |
| NA                                                                       |                                             |                                                                                     |                                       |  |  |
|                                                                          |                                             |                                                                                     |                                       |  |  |
| XII Score Card                                                           |                                             |                                                                                     |                                       |  |  |
| Name of the Subject                                                      | Total Marks                                 |                                                                                     | Obtained Marks                        |  |  |
| BENGALI                                                                  | 100.00                                      |                                                                                     | 50.00                                 |  |  |
| BASIC PATTERN DEV                                                        | 100.00                                      |                                                                                     | 50.00                                 |  |  |
| AUTOSHOP RPR & PR                                                        | 100.00                                      |                                                                                     | 50.00                                 |  |  |
| AIR-CONDITIONING & REFRIGERATION                                         | 100.00                                      |                                                                                     | 50.00                                 |  |  |
| AGRICULTURE                                                              | 100.00                                      |                                                                                     | 50.00                                 |  |  |
| BANKING                                                                  | 100.00 50.00                                |                                                                                     |                                       |  |  |
|                                                                          |                                             |                                                                                     |                                       |  |  |
| Uploads                                                                  |                                             |                                                                                     |                                       |  |  |
|                                                                          |                                             |                                                                                     |                                       |  |  |
| Photo .                                                                  |                                             | Signature                                                                           |                                       |  |  |
| o upuaueu                                                                |                                             |                                                                                     |                                       |  |  |
| ID Proof Document                                                        |                                             | NUELI Score Card                                                                    |                                       |  |  |
|                                                                          |                                             | e opic                                                                              |                                       |  |  |
| NCET Admit Card                                                          |                                             | Class X (scan both marksheet and certificate in a single file and upload)  Uploaded |                                       |  |  |
| Class VII Soon both markeheat and antificate in a single file and united |                                             |                                                                                     |                                       |  |  |
| A Uploaded                                                               |                                             |                                                                                     |                                       |  |  |
|                                                                          |                                             |                                                                                     |                                       |  |  |
|                                                                          |                                             |                                                                                     |                                       |  |  |

| orm Declaration                                                                                                    |                                                                                                    |                                                                                                    |                                                                                                    |
|----------------------------------------------------------------------------------------------------|----------------------------------------------------------------------------------------------------|----------------------------------------------------------------------------------------------------|----------------------------------------------------------------------------------------------------|
| do hereby declare that all the statement made in the application ar<br>und indulging in some unlawful act at any time during the course p<br>ereby undertake to produce the proof of having successfully qualifi<br>lum made | true, complete and correct to the best of my knowled<br>riod, my candidature is liable to be summarily rejected<br>d in the final qualifying examination with requisite perc | ge and belief. I am duly aware that in the event of any particular<br>/cancelled."Additionally undertaking for students whose result<br>entage of marks if failing, I shall forthwith vacate the seat and | tars or information furnished by me is found to be false/incorrect/incomplete or if I am<br>Its are awaited: "I, having been permitted to be provisionally admitted to University<br>d shall have no claim for refund of fees already paid." |
| ← Previous                                                                                                    |                                                                                                    |                                                                                                    | Submit →                                                                                                    |

10. Verify the Details by clicking on the checkboxes and proceed for Payment by pressing

| Verify Details                                                                                                    |        |                         |          |  |  |  |  |
|----------------------------------------------------------------------------------------------------|--------|-------------------------|----------|--|--|--|--|
| Name                                                                                                    | Gender |                         | Category |  |  |  |  |
| Mukesh Rawat                                                                                                    | Male   |                         | General  |  |  |  |  |
|                                                                                                    |        |                         |          |  |  |  |  |
| Additional Category                                                                                                    |        |                         |          |  |  |  |  |
| Person with Benchmark Disabilities (PwBD) Category                                                                                                    |        |                         |          |  |  |  |  |
| Not Applicable                                                                                                    |        |                         |          |  |  |  |  |
|                                                                                                    |        |                         |          |  |  |  |  |
|                                                                                                    |        |                         |          |  |  |  |  |
| Programme                                                                                                    |        | B. Sc. B. Ed. (Physics) |          |  |  |  |  |
| Amount To be Paid                                                                                                    |        | 1                       |          |  |  |  |  |
|                                                                                                    |        |                         |          |  |  |  |  |
| VERIFY THE DETAILS BY CLICKING ON THE CHECKBOXES                                                                                                    |        |                         |          |  |  |  |  |
| ✓ My Name is MUKESH RAWAT as per the Xth Marksheet/Certificate.                                                                                                    |        |                         |          |  |  |  |  |
| Wy Date of Birth is 1-July-1980 as per the Xth Marksheet/Certificate.                                                                                                    |        |                         |          |  |  |  |  |
| ✓ My Category is <u>General</u> .                                                                                                    |        |                         |          |  |  |  |  |
| Z My Gender is <u>Male</u> .                                                                                                    |        |                         |          |  |  |  |  |
| Z My Mother name is aaaaaaaa.                                                                                                    |        |                         |          |  |  |  |  |
| Z Father's / Guardian's Name <u>bbbbbbbb</u> .                                                                                                    |        |                         |          |  |  |  |  |
| my advirus to contrapondence is contract, minut is <u>AANA, beeb, INCUMMAPPALLI, Tamin Negu, INCUMMAPPALLI "SCUOULINDIA</u> I have rechecked all the information in the application form and upload fields.                                                                                                    |        |                         |          |  |  |  |  |
| I have read all the guidelines and other related information about the admission.                                                                                                    |        |                         |          |  |  |  |  |
| <sup>2</sup> <sup>14</sup> do hereby declare that all the statement made in the application are true, complete and correct to the best of my knowledge and belief. I am duly aware that in the event of any particulars or information furnished by me is found to be faise/incorrect/incomplete or if i am found indulging in some unlawful act at any time during the course period, my candidature is liable to be summarily rejected/cancelied.*Additionally undertaking for students whose results are awaited: "I, having been permitted to be provisionally admitted to University hereby undertake to produce the proof of having successfully qualified in the final qualifying examination with requisite percentage of marks if failing, I shall forthwith vacate the seat and shall have no claim for refund of fees already paid.* |        |                         |          |  |  |  |  |
| ← Home                                                                                                    |        |                         |          |  |  |  |  |

# "Payment Gateway SBI EPAY".